教師篇-數位教室教學指引 no 9 Moodle-工作坊活動模組(同儕互評)

圖資處 110/02/23

Q:學生作業、作品如何進行同儕互評?

STEP1 登入 Moodle 進入課程→【<mark>新增活動或資源</mark>】:《<mark>工作坊</mark>》→點按<mark>新增</mark>

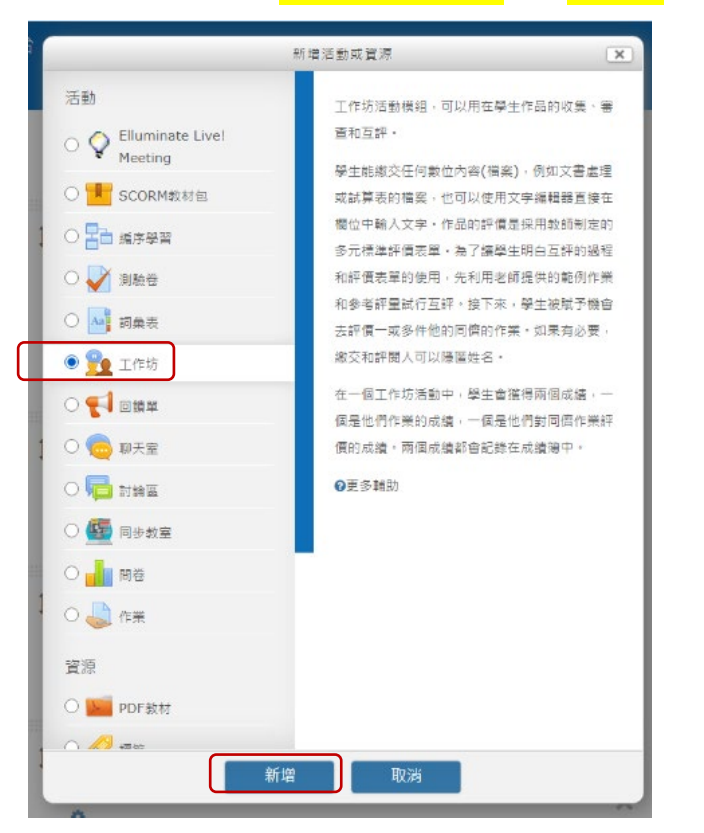

STEP 2 輸入《<mark>工作坊名稱》</mark>、《說明》、《<mark></mark>顯示說明》、《評分的設定》、《繳交 作業的設定》、《評價設定》、《可用性》→儲存並顯示

| 一般<br>作坊名稱*<br>工作坊)期中考혜報-教師評量+同儋互評<br>明                         | 19 <del>3</del> 9 |
|-----------------------------------------------------------------|-------------------|
| 作坊名稱*<br>工作坊)期中考崗報-教師評量+同儋互評<br>明                               |                   |
| TF功名補*<br>工作坊)期中考簡報-教師評量+同儕互評<br>明                              |                   |
|                                                                 |                   |
|                                                                 |                   |
| 1000 di dei                                                     |                   |
|                                                                 | <b>_</b>          |
| 目的:提供同學們相互觀摩與學習,且綜合同儕評鑑分數俾利多元化評量。                               |                   |
|                                                                 |                   |
|                                                                 |                   |
|                                                                 |                   |
| ·酒·D                                                            |                   |
|                                                                 |                   |
|                                                                 |                   |
| 評分的設定                                                           |                   |
|                                                                 |                   |
| 例如:教師                                                           |                   |
|                                                                 |                   |
| 業表現的得分 ⑦ 前千万 佰 〇〇 万                                             |                   |
| 50 ✔ 未分類的 ✔                                                     | _                 |
|                                                                 |                   |
| 交作業的及格分數 ⑦                                                      |                   |
| <sup>交作業的及格分數</sup> ⑦ 例 <u>如:同</u> 徑                            | त<br>1            |
| <sup>交作業的及格分數</sup> ⑦ 例如:同儕<br><sup>0.00</sup> 万 <u>ѿ</u> (上404 |                   |

| <ul> <li>▲ 本地委派的角色</li> <li>■ 權限</li> <li>● 過查權限</li> <li>● 過適</li> <li>● 日誌</li> <li>● 備份</li> <li>● 運原</li> <li>● 編輯評價表</li> <li>● 分配作業</li> </ul> | ★ 繳交作業的設定<br>對於作業的指示        |                                      |
|----------------------------------------------------------------------------------------------------|-----------------------------|--------------------------------------|
| <ul> <li>■ 課程管理</li> <li>■ 戀換角色為</li> </ul>                                                                                                    | 最多幾個附件                      | pare, p<br>1 v                       |
|                                                                                                    | 作業附件的檔案最大容量                 | 網站 上傳的限制 (1.3GB) >                   |
| <ul> <li>新增一個區塊</li> <li>新增 </li> </ul>                                                                                                    | <sup>握交作業</sup> ⑦<br>● 評價設定 | □ 允許截止日期後仍能繳交作業                      |
| L                                                                                                    | 對於評價的指示                     | ○○○○○○○○○○○○○○○○○○○○○○○○○○○○○○○○○○○○ |
|                                                                                                    | 使用自評 ⑦                      | ₩=: * □學生們可以評價他們自己的作業                |

| *** | ▼可用性              |                                   |
|-----|-------------------|-----------------------------------|
|     | 開始提交作業的時間         | 1 → 四月 → 2021 → 00 → 00 → 箇 🛛 敞用  |
|     | 繳交截止時間            | 15 ♥ 四月 ♥ 2021 ♥ 23 ♥ 55 ♥ 鯔 ☑ 敞用 |
|     | 繳交截止日期後切換到下一個階段 🕐 |                                   |
|     | 評價開始時間            | 16 ♥ 四月 ♥ 2021 ♥ 00 ♥ 00 ♥ 鯔 ✔ 敞用 |
|     | 評價截止時間            | 25 → 四月 → 2021 → 10 → 00 → 圖 2 啟用 |
|     | ▶ 共通的模組設定         |                                   |
|     | ▶限制存取             |                                   |
|     |                   | 儲存並返回課程<br>臨存並顯示<br>取済            |

## STEP 3 點選【設定階段】: 編輯評價表→設定同儕互評時之評審項目與權重

(例如:簡報內容完整性10%、組織架構10%、設計特色/創意風格10%、邏輯展現10%)

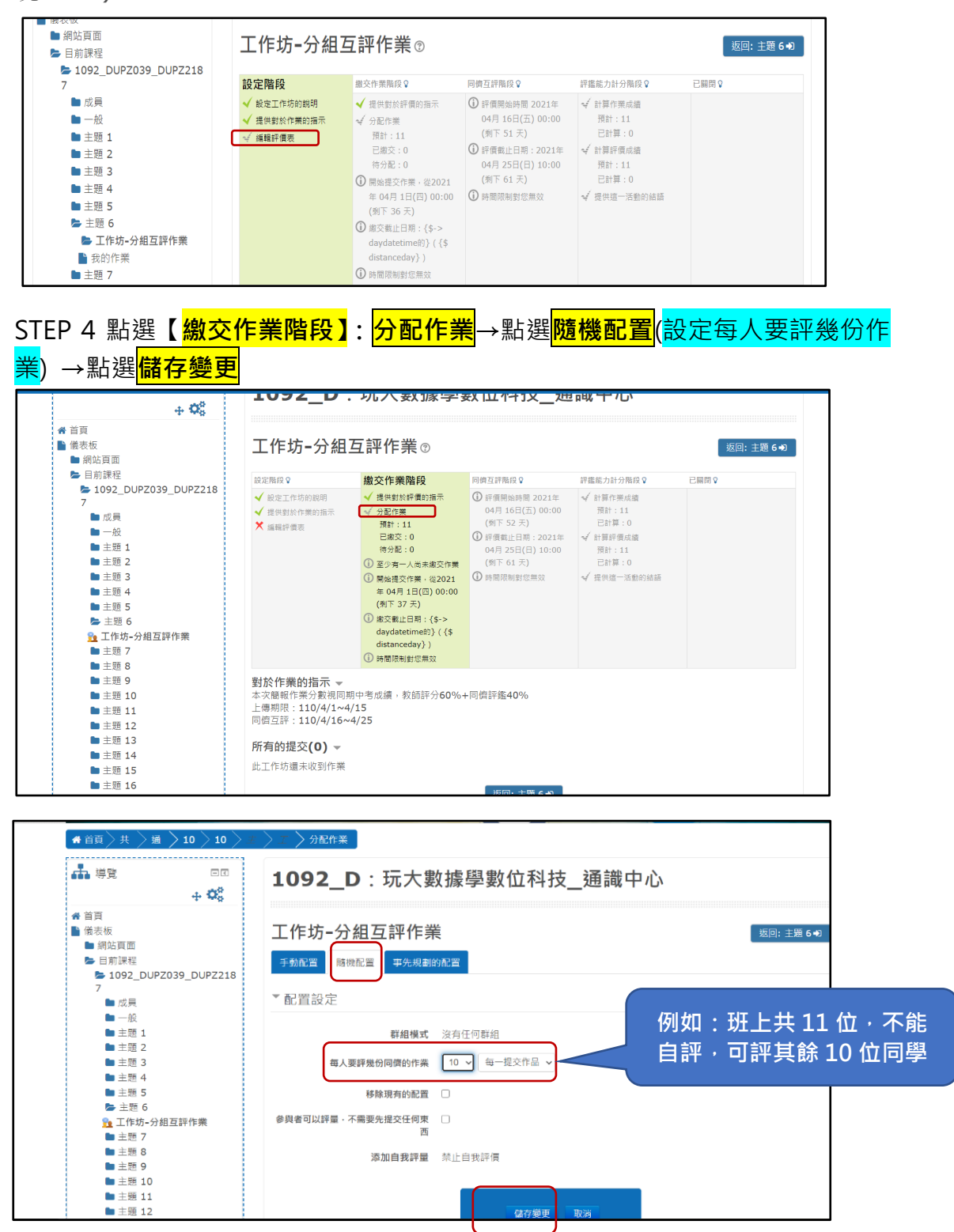

| AF:教師評分同儕互評MfjABCDEFGHIJKLMNOPQRSTUVWXYZ<br>gtt;分數欄分數欄 |  |  |  |  |  |
|--------------------------------------------------------|--|--|--|--|--|
|                                                        |  |  |  |  |  |
| ) <b>\$ /</b>                                          |  |  |  |  |  |
| -                                                      |  |  |  |  |  |
| -                                                      |  |  |  |  |  |
| -                                                      |  |  |  |  |  |
| -                                                      |  |  |  |  |  |
| -                                                      |  |  |  |  |  |
| -                                                      |  |  |  |  |  |
| -                                                      |  |  |  |  |  |
| -                                                      |  |  |  |  |  |
| -                                                      |  |  |  |  |  |
| -                                                      |  |  |  |  |  |
|                                                        |  |  |  |  |  |